Dossier 14

### Invitation à un salon

Jurarbois SA

Publipostage

|              | Apprentissage programmé<br>Société Jurarbois                                                                |
|--------------|----------------------------------------------------------------------------------------------------|
| Savoir-faire | Réaliser un publipostage Word - Excel                                                                       |
| Pré-requis   | Avoir effectué l'exercice programmé du dossier 10                                                           |
| Supports     | <ul> <li>Dossier Jurarbois sur la clé USB ou dans l'espace élève du disque dur<br/>ou du serveur</li> </ul> |
| Durée        | • 50 minutes                                                                                                |

#### **Réalisation :**

Le publipostage consiste à importer des informations d'une base de données Excel (Word ou Access) dans une matrice conçue sous Word pour réaliser par fusion des lettres types personnalisées ou des planches d'étiquettes.
 Nous pouvons représenter l'opération de la façon suivante :

#### Attention : Problèmes de conversion

Word 2007 ne reconnait pas :

- les code postaux qui commencent par un 0 (Bourg en Bresse = 01000 ; Privas = 07000). Il les convertit lors de la fusion en 1000 en tronquant le 0 initial ;
- **le format date français** (jj/mm/aa). Il le converti au format anglo-saxon mm/jj/aa. La date 30/06/2008 sous Excel devient lors du publipostage 06/30/2008.

#### Origine du problème

Les versions Word 2002, 2003 et 2007 utilisent un protocole d'importation appelé OLE DB qui ne reconnaît pas les formats codes postaux et dates. Pour éviter ce problème vous devez demander à Word d'utiliser le protocole OLE DDE.

#### Étape 1

Réaliser la procédure suivante sous Word avant de commencer le publipostage

- -> Cliquer le bouton Office ( ) puis le bouton Options Word
- -> Sélectionner à gauche l'option : Options avancées
- -> Faire défiler la zone de droite iusqu'au bas
- => La zone : Général devient visible
- -> Activer la case : Confirmer la conversion du format de fichier lors de l'ouverture
- -> Cliquer **OK**

#### Étape 2

Lors de la sélection de la base de données Excel une fenêtre propose de choisir un protocole d'importation

- -> Cliquer dans la fenêtre la case Afficher tout pour afficher tous les filtres
- -> Faire défiler les filtres et cliquer : Feuille de calcul MS Excel via un DDE

```
-> Cliquer OK
```

| Confirmer la source des données                                                                                                    |  |  |  |  |  |  |  |  |
|----------------------------------------------------------------------------------------------------|--|--|--|--|--|--|--|--|
| <u>O</u> uvrir la source de données :                                                                                                    |  |  |  |  |  |  |  |  |
| Works 4.0 pour Windows via un convertisseur (*.wps)<br>Works 6.0 - 9.0 via un convertisseur (*.wps)<br>Works 6.0 & 7.0 via un convertisseur (*.wps)<br>Bases de données MS Access via un DDE (* mdh.* mde) |  |  |  |  |  |  |  |  |
| Facilies de calcul MS Excel via un DDE (*.xis)<br>Fichiers MS Query via un DDE (*.qry;*.dqy)<br>Excel Files via ODBC (*.xis,xism,xisb)<br>MS Arccess Database via ODBC (*.mdb)                             |  |  |  |  |  |  |  |  |
| Afficher tout                                                                                                    |  |  |  |  |  |  |  |  |

La société Jurarbois va participer à un salon consacré à des produits de terroirs qui aura lieu le 18 mars à Lyon. Nous allons inviter à ce salon les clients de Lyon et Grenoble.

1. Saisir la matrice lettre type

-> Charger Word puis saisir et mettre en forme le texte de la lettre suivante sous

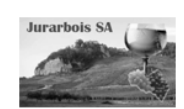

Société Jurarbois 34 route de Montaint 39000 LONS LE SAUNIER Tél.: 03 12 45 78 85 – Fax: 03 12 45 78 86 www.jurarbois.fr - information@jurarbois.fr

> Lons le Saunier, Le 30 janvier 2008

Objet : Salon les produits du terroir PJ : Deux invitations

Notre société sera présente sur le **salon des produits du terroir** qui se tiendra du 26 au 30 mars à **Eurexpo Lyon**.

C'est avec plaisir que nous vous invitons à venir déguster la nouvelle cuvée issue d'une année chaude et sèche qui nous permet de vous proposer des crus exceptionnellement fruités et chaleureux.

C'est avec un grand plaisir que vous êtes invité à venir les déguster.

Nous serons présent sur le stand 233, Hall B Heures d'ouverture : 9 h 30 à 19 h

Dans l'attente de vous rencontrer, nous vous prions de recevoir, nos salutations distinguées.

La Direction

Capital social : 50 000 € N° Siret : 57894123543085 - Code APE/NAF : 9423

Nous allons ajouter les champs de fusion qui proviendront de la base de données Fichier Clients conçu sous Excel dans le dossier 10.

#### 1.1 Déclarer la matrice

-> Cliquer l'onglet : publipostage

-> Cliquer l'outil

Word :

Démarrer la fusion et le publipostage

#### 1.2 Sélectionner la base de données

-> Cliquer l'outil

Sélection des puis

puis cliquer : Utiliser la liste existante...

- -> Sélectionner l'unité, le dossier **Jurarbois** et enfin le fichier : **Fichier clients**
- -> Cliquer : **Ouvrir**
- -> Cliquer dans la fenêtre la case Afficher tout
- -> Faire défiler les filtres
- -> Cliquer l'option : Feuille de calcul MS Excel via un DDE
- -> Cliquer **OK**

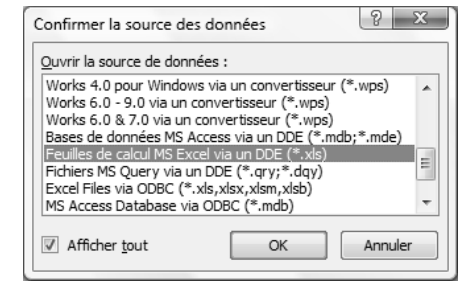

| Microsoft Office Exc                       | el     | (B     | ~  |
|--------------------------------------------|--------|--------|----|
| Nom ou plage de cellu                      | ules : |        |    |
| Feuille de calcul entiè                    | ère    |        |    |
| Feuille de calcul entié<br>_FilterDatabase | ère    |        |    |
|                                            |        |        | -  |
|                                            | ОК     | Annule | er |

-> Cliquer la feuille source (Fichier clients) ou Feuille de calcul entière dans la fenêtre qui affiche les feuilles disponibles

-> Cliquer OK

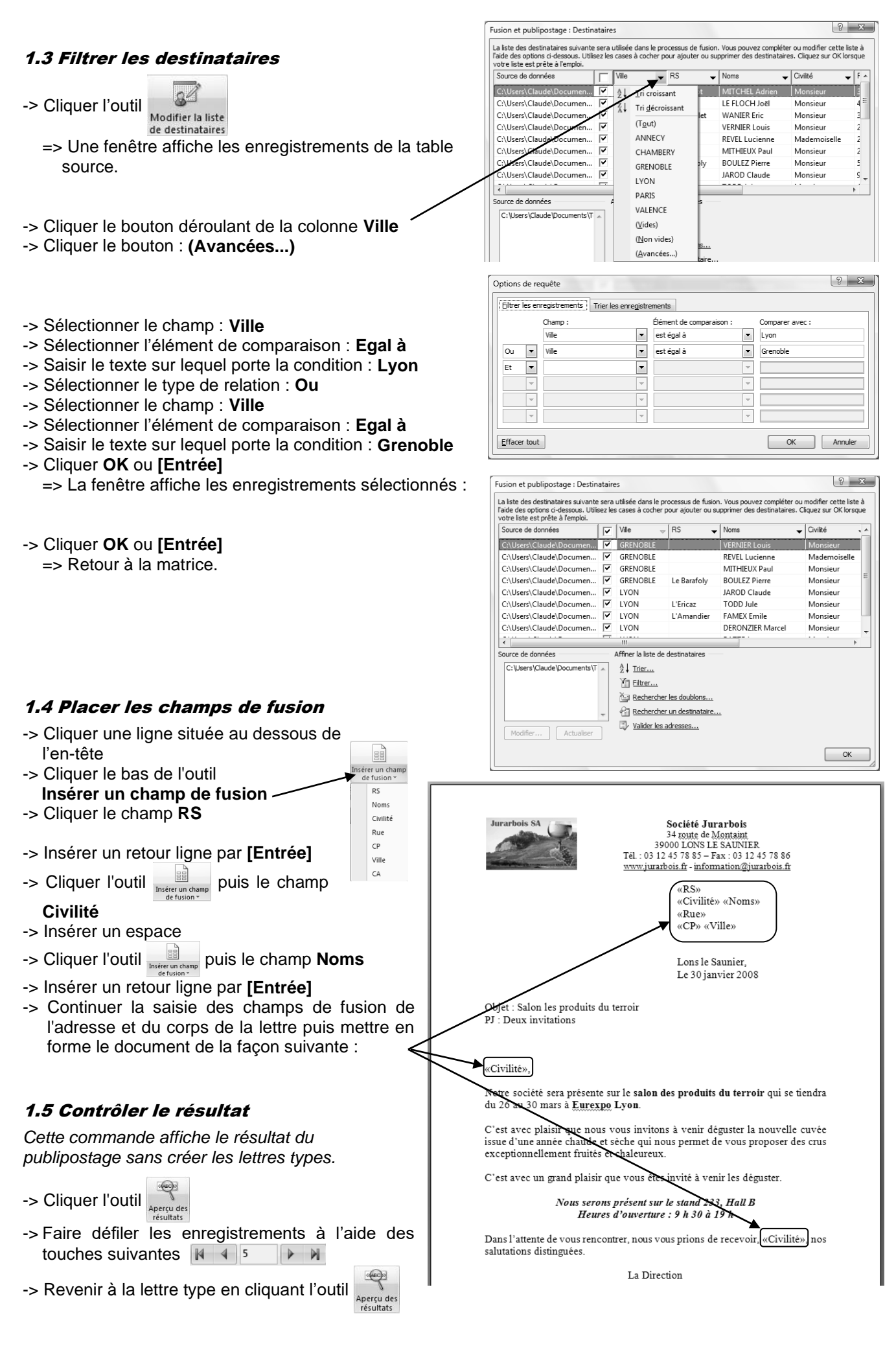

La lettre contient une faute possible. Le mot **invité** est au masculin. Or, si la civilité est Madame, le mot doit être accordé et s'écrire **invitée**. Pour résoudre ce problème, nous allons remplacer le mot invité par un mot conditionnel.

#### 1.6 Insérer un texte conditionnel

- -> Effacer le mot invité dans la lettre et placer le curseur à la place du mot supprimé
- -> Cliquer l'outil Règles v puis l'option Si...Alors...Sinon...
- -> Sélectionner le champ : Civilité
- -> Sélectionner l'opérateur : est égal à
- -> Saisir le texte : Monsieur
- -> Saisir le texte : invité
- -> Saisir le texte : invitée
- -> OK ou [Entrée]
  - => La fenêtre se présente ainsi :

-> Modifier éventuellement la taille des caractères, (onglet Accueil) ajouter un espace avant et après le mot pour qu'il ne soit pas collé aux autres textes.

| SI                         |   |                                   |   |                 |  |
|----------------------------|---|-----------------------------------|---|-----------------|--|
| Nom du champ :             |   | Élément de comp <u>a</u> raison : |   | Comparer avec : |  |
| Civilité                   | • | est égal à                        | • | Monsieur        |  |
| insérer le texte suivant : |   |                                   |   |                 |  |
| Invité                     |   |                                   |   |                 |  |
|                            |   |                                   |   |                 |  |
| <u>S</u> inon, celui-ci :  |   |                                   |   |                 |  |
| Invitée                    |   |                                   |   |                 |  |
|                            |   |                                   |   |                 |  |
|                            |   |                                   |   |                 |  |

mot pour qu'il ne soit pas collé

Terminer 8

#### ! Attention !

Il est possible de fusionner et d'imprimer directement le publipostage. Cependant **nous conseillons de réaliser la fusion dans un fichier Word** afin de pouvoir **réaliser un ultime contrôle avant édition**. Car l'impression d'un publipostage de plusieurs centaines voir milliers de lettres qui contient des erreurs ou des fautes d'orthographes peut couter très cher notamment si il est réalisé sur un papier spécial.

#### 1.7 Fusionner le document dans un nouveau fichier

- -> Cliquer l'outil
- Modifier les documents individuels

| Fusion avec un nouv. doc.       |                   |  |  |  |  |  |
|---------------------------------|-------------------|--|--|--|--|--|
| Fusionner le<br>Tous<br>Enregis | s enregistrements |  |  |  |  |  |
| © D <u>e</u> :                  | <u>À</u> :        |  |  |  |  |  |
| OK Annuler                      |                   |  |  |  |  |  |

- -> Sélectionner l'option **Tous**
- -> Cliquer OK
  - => Le résultat du publipostage est placé dans un nouveau fichier dont le nom par défaut est : Lettres1.

- Si Word converti les dates au format anglo-saxon ou supprime les 0 devant les code postaux qui commencent par 0 (01000 => 1000), lire la remarque page 103.

#### 1.8 Enregistrer et imprimer les lettres de fusion

Attention : Avant de lancer l'impression, contrôler la qualité du publipostage.

- -> Cliquer l'outil
- -> Sauvegarder les lettres dans le dossier Jurarbois sous le nom : Lettres d'invitation salon de Lyon
- -> Mettre l'imprimante sous tension, en ligne, et l'alimenter suffisamment en papier pour imprimer l'intégralité du publipostage.
- -> Cliquer l'outil 🙀 puis fermer le document

#### 1.9 Enregistrer et imprimer la matrice

- -> Activer éventuellement la matrice par la barre des taches
- -> Cliquer l'outil
- -> Sauvegarder la matrice dans le dossier Jurarbois sous le nom : Matrice invitation salon de Lyon

 Sauvegarder la base de données, la matrice et les lettres dans un même dossier pour les retrouver plus facilement

- Donner un nom significatif à la matrice qui identifie clairement sa nature, pour éviter la confusion avec le fichier qui résultera de la fusion. Exemple : **Matrice invitation pot de fin d'année.** 

-> Cliquer l'outil 🙀 puis fermer le document

## Lettre d'information prime de fin d'année

## 14

Publipostage

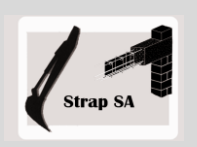

| EXERCICE EN AUTONOMIE<br>Société Strap SA |                                                                                                    |  |  |  |  |  |  |  |
|-------------------------------------------|----------------------------------------------------------------------------------------------------|--|--|--|--|--|--|--|
| Savoir-faire                              | Réaliser un publipostage                                                                                   |  |  |  |  |  |  |  |
| Pré-requis                                | Avoir effectué l'exercice en autonomie du dossier 11                                                       |  |  |  |  |  |  |  |
| Supports                                  | <ul> <li>Dossier Strap SA sur la clé USB ou dans l'espace élève du disque dur<br/>ou du serveur</li> </ul> |  |  |  |  |  |  |  |
| Durée                                     | • 40 minutes                                                                                               |  |  |  |  |  |  |  |

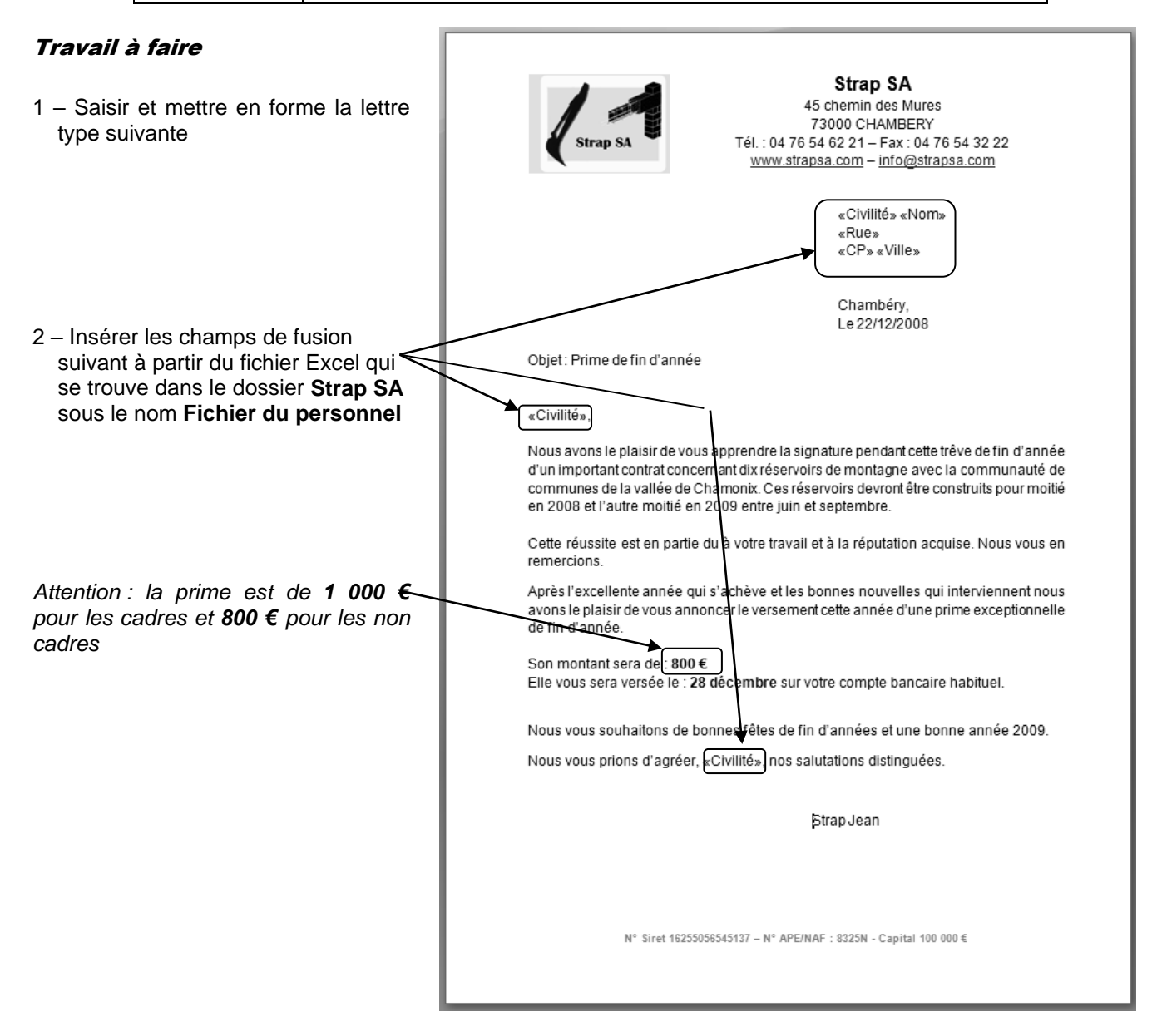

- 3 Sauvegarder et imprimer la matrice de la lettre type dans le dossier Strap SA sous le nom : Matrice lettre prime de fin d'année
- 4 Imprimer la matrice
- 5 Fusionner les lettres
- 6 Sauvegarder les lettres type dans le dossier Strap SA sous le nom : Lettres prime de fin d'année
- 7 Imprimer les quatre premières lettres types

Dossier 14

#### **Lettres commerciales**

Publipostage

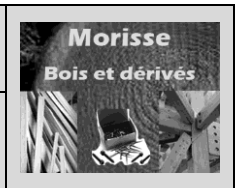

| MISE EN SITUATION               |                                                                                                    |  |  |  |  |  |  |  |  |
|---------------------------------|----------------------------------------------------------------------------------------------------|--|--|--|--|--|--|--|--|
| Société Morisse bois et dérivés |                                                                                                    |  |  |  |  |  |  |  |  |
| Savoir-faire                    | Réaliser un publipostage                                                                                     |  |  |  |  |  |  |  |  |
| Pré-requis                      | <ul><li>Avoir effectué les exercices du dossier 10</li><li>Avoir étudié l'argumentaire commercial.</li></ul> |  |  |  |  |  |  |  |  |
| Supports                        | • Dossier <b>Morisse bois</b> sur la clé USB ou dans l'espace élève du disque dur ou du serveur              |  |  |  |  |  |  |  |  |
| Durée                           | • 45 minutes                                                                                                 |  |  |  |  |  |  |  |  |

#### Travail à faire

La société Morisse bois est dérivés va commercialiser, en exclusivité, de nouveaux habillages qu'elle achète auprès de la société Lamellux qui est située à Brive. Ce sont des panneaux de bois haut de gamme (modèles déposés) de LAMELLUX® dont la surface est rainurée. Ils peuvent être utilisés pour habiller des murs, des portes ou des plans de travail.

- Ils sont réalisés à partir de bois massif (et non de placages empilés) ce qui leur confère un aspect plus " sauvage ". Ils sont toujours contrecollés sur un support mis à dimension.
- Ils sont réalisés en de nombreuses essences de bois : chêne, hêtre, frêne, acajou, érable, sycomore, merisier, bubinga, noyer, padouk, iroko, teck, orme, bambou, wengé...
- Ils portent les références : Dentelé 5, Cannelé 6, 10 ..., Cranté 10, 15..., Strié, Khéops 20, 30..., Rainuré 7,5, Nervuré, Ondé 10, Thalassa 10, 37..., Carrelé etc... (Le chiffre qui suit la référence indique le pas en mm<sup>2</sup> de pointe à pointe).
- Il n'y a pas de dimension "standard", Les panneaux sont SUR-MESURE.

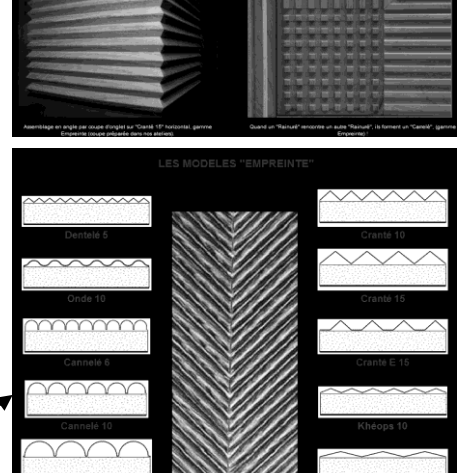

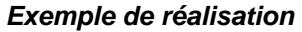

Le directeur commercial souhaite réaliser un publipostage auprès des fournisseurs de la société II vous demande de concevoir la lettre qui sera envoyée aux fournisseurs. Pour faire un essai et voir comment réagissent les fournisseurs, il est décidé de n'envoyer les lettres qu'aux fournisseurs de Grenoble et de Chambéry.

# Vous devez concevoir et imprimer les lettres commerciales par publipostage. Le fichier des fournisseurs vous est remis ci-dessous.

|    | A                | B        |   | B C D          |    |                      | E  |     | F  |                 | G |           |   |
|----|------------------|----------|---|----------------|----|----------------------|----|-----|----|-----------------|---|-----------|---|
| 1  | Raison socia 🔻   | Civilité | Ŧ | Responsable    | ¥] | Rue                  | Ŧ  | СР  | Ŧ  | Ville           | - | CA        | T |
| 2  | Pailler SA       | Monsieur |   | FABON Luc      |    | 4 rue des Mouettes   |    | 590 | 00 | LILLE           |   | 59 000,00 | € |
| 3  | Sarcelle SARL    | Madame   |   | PARRIER Luce   |    | 1 chemin des Fins    |    | 330 | 00 | BORDEAUX        |   | 33 000,00 | € |
| 4  | Camerlinck SA    | Monsieur |   | TIBAULT Pierre |    | 2 rue de Ronde       |    | 730 | 00 | CHAMBERY        |   | 73 000,00 | € |
| 5  | Compin Ets       | Madame   |   | BARDIN Nelly   |    | 14 place de Serbie   |    | 380 | 00 | GRENOBLE        | Τ | 38 000,00 | € |
| 6  | Koumban SA       | Madame   |   | PERRET Lucie   |    | 2 rue des Noix       |    | 730 | 00 | CHAMBERY        |   | 73 000,00 | € |
| 7  | Lyon-Caen        | Monsieur |   | POULIER Fidel  |    | Chemin des Alouette  | es | 260 | 00 | VALENCE         |   | 26 000,00 | € |
| 8  | Coulomb SA       | Monsieur |   | TRABAN Jean    |    | Place des Celestins  |    | 130 | 00 | MARSEILLE       |   | 13 000,00 | € |
| 9  | Fardot SARL      | Madame   |   | BOIRON Camille |    | 4 rue des Enfants    |    | 750 | 00 | PARIS           |   | 75 000,00 | € |
| 10 | Bataille SA      | Monsieur |   | JENDRIN Louis  |    | 5 Montagne Blanche   |    | 740 | 00 | ANNECY          |   | 74 000,00 | € |
| 11 | Cabinet Riglisse | Monsieur |   | MAJOIR Jean    |    | 4 rue des tables     |    | 390 | 00 | LONS LE SAUNIER | 2 | 39 000,00 | € |
| 12 | TransAlpes       | Madame   |   | BOILOT Luc     |    | 5 rue V. Hugo        |    | 740 | 00 | ANNECY          | Τ | 12 000,00 | € |
| 13 | Goudard SA       | Monsieur |   | JINDON Louis   |    | 75 rue Luc Besson    |    | 690 | 00 | LYON            |   | 8 000,00  | € |
| 14 | HENNIEZ Ets      | Monsieur |   | HERNAN Sahra   |    | 34 rue des Templiers | 3  | 730 | 00 | CHAMBERY        |   | 9 000,00  | € |
| 15 | Dupont SA        | Monsieur |   | SOLLIET Paul   |    | 345 place au Bois    |    | 750 | 00 | PARIS           |   | 5 700,00  | € |
| 16 | TEFAL SA         | Madame   |   | GARAUD Jean    |    | 34 rus St François   |    | 741 | 00 | ANNEMASSE       |   | 12 600,00 | € |
| 17 | STAUBLI SA       | Monsieur |   | JABEL Louise   |    | 4 montée de Choulai  | u  | 380 | 00 | GRENOBLE        | Т | 8 300.00  | € |

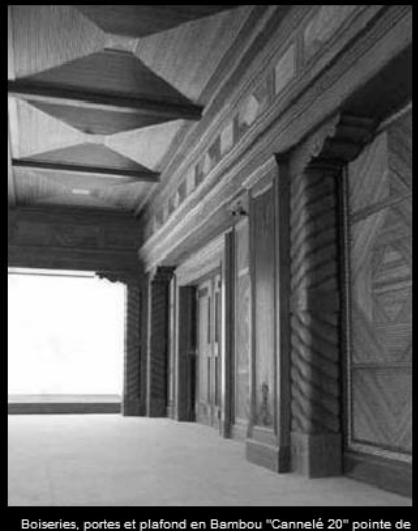

diamant (gamme Empreinte). Palais à Riyadh. Architecte d'intérieur : A. Pinto

#### . . .